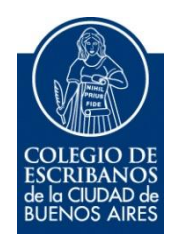

## **TAD – Certificado Catastral CABA**

Manual de Usuario

Abril 2019 v. 1.0

### Ingreso a TAD

1) Para iniciar el trámite, debe ingresar a la página de Agip (<u>www.agip.gob.ar</u>) e ingresar la **clave ciudad**.

| Addinistration Gubernametal<br>de legresse Rählers | Clave Ciudad                          |
|----------------------------------------------------|---------------------------------------|
|                                                    | 2 2 2 2 2 2 2 2 2 2 2 2 2 2 2 2 2 2 2 |
|                                                    | Ingresar                              |

2) Seleccionar la opción "TAD Jefatura de Gabinete de Ministros"

| Certificado Valuatorio                                                                                                    |
|----------------------------------------------------------------------------------------------------|
| Certificado Valuatorio                                                                                                    |
| Consulta Regimen Simplificado                                                                                                    |
| Consulta e Impresion de Boletas                                                                                                    |
| F1 F3                                                                                                    |
| Consulta de Deuda / Cambio de Titularidad                                                                                                    |
| Planes Facilidades                                                                                                    |
| Planes Facilidades                                                                                                    |
| Poder Judicial                                                                                                    |
| Consulta de Deuda                                                                                                    |
| TAD - Jefatura de Gabinete de Ministros                                                                                                    |
| Tramitación a Distancia (TAD)<br>RECUERDE: Si accede en representación de una persona jurídica, previamente deberá ingresar con el CUIT de la persona fisica. |

Se mostrará el menú de TAD (trámites a distancia). Se puede ingresar el nombre del trámite en el buscador, por ejemplo: catastral

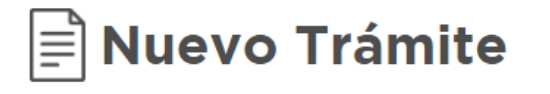

# Q catastral

3) Seleccionar el trámite "Certificado de Información Catastral"

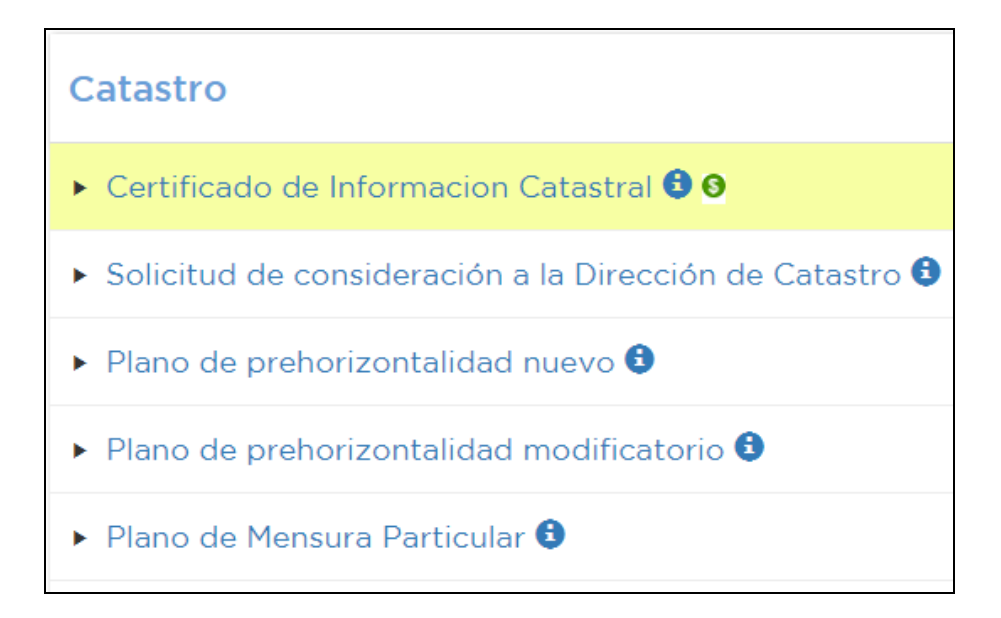

4) Completar los datos del solicitante y hacer clic en "siguiente"

| Pasos | 1 E Completar<br>formulario | Adjuntar<br>documentos | Confirmar      |
|-------|-----------------------------|------------------------|----------------|
|       | Certific                    | ado de Informa         | cion Catastral |
|       |                             | Requisitos del trámite | )              |

| Datos del Interviniente              |                                               |
|--------------------------------------|-----------------------------------------------|
| CUIT Interviniente                   |                                               |
| Nombre/Razón Social<br>Interviniente |                                               |
| Para editar sus datos ingres         | se aquí, Guardar borrador y Salír Siguiente > |

5) En "Documentación Obligatoria" hacer clic en "Completar"

6) Completar los datos solicitados.

#### **IMPORTANTE:**

En el campo "Aclaraciones" escribir "Solicitud de Datos Catastrales". Una vez completado todos los campos, hacer clic en "Guardar"

| CUIT/CUIL                                        |                               |
|--------------------------------------------------|-------------------------------|
| 4                                                |                               |
| Domicilio Establecimiento, Sucursal, Obra, Finca |                               |
|                                                  | Calle y altura: Autocompletar |
| Domicilio Establecimiento, Sucursal, Obra, Finca | Sección: Manzana: Parcela:    |
|                                                  | Comuna: Barrio:               |
| 4                                                |                               |
| Certificados                                     |                               |
| ¿Tiene ochava?                                   | <b></b>                       |
| • • • • • • • • • • • • • • • • • • •            |                               |
| Certificados                                     |                               |
| ¿Requiere Certificado de Nivel?                  |                               |
| ¿Requiere Ficha Poligonal?                       |                               |
| •                                                |                               |
| Aclaraciones                                     |                               |
| Aclaraciones                                     | SOLICITUD DE CERTIFICA        |
| ۲                                                |                               |
|                                                  | Guardar                       |
| Cerrar                                           |                               |

7) En "Documentación Obligatoria" hacer clic en "Subir"

| Documentación Obligatoria              |                   |
|----------------------------------------|-------------------|
| E Certificado de Información Catastral | 1 Completar       |
| Informe de dominio                     |                   |
| Documentación Adicional                | ⊥ Subir           |
| < Atrós                                | Salir Siguiente > |

#### **IMPORTANTE:**

Es obligatorio subir el Informe de Dominio (aunque sea una solicitud de certificado de información catastral).

El sistema de AGIP no acepta informe de dominio con firma digital, por lo tanto, <u>cuando el informe de Dominio sea digital</u>, <u>existen dos</u> <u>posibles soluciones</u> (para asegurarse que los PDF a cargar no posean firma digital):

> Descarga el informe de dominio, imprimirlo, escanearlo y luego subirlo

Otra forma de eliminar la firma digital sería generar un nuevo archivo PDF, los pasos para realizarlo son:

#### A) Archivo – Imprimir

| 🔒 Certi  | ficado Catastral CABA -2017.pdf - Adobe Acrobat Re  | ader DC      |
|----------|-----------------------------------------------------|--------------|
| Archivo  | Edición Ver Ventana Ayuda                           |              |
|          | / <u>A</u> brir                                     | Ctrl+O       |
|          | <u>C</u> rear archivo PDF en línea                  |              |
| E        | <u>G</u> uardar                                     | Ctrl+S       |
|          | Guardar c <u>o</u> mo                               | Shift+Ctrl+S |
|          | Convertir a Word, Excel o PowerPoint                |              |
|          | Guarda <u>r</u> como texto                          |              |
| <u>t</u> | Compartir <u>a</u> rchivo                           |              |
|          | Recuperar                                           |              |
|          | <u>C</u> errar                                      | Ctrl+W       |
|          | <u>P</u> ropiedades                                 | Ctrl+D       |
|          | Impr <u>i</u> mir                                   | Ctrl+P       |
|          | 1 H:\\Certificado Catastral CABA -2017.pc           | lf           |
|          | 2 C:\Users\\2017_06_01-ContenedorUnic               | o.pdf        |
|          | <u>3</u> C:\Users\jmengido\Desktop\igj.pdf          |              |
|          | $\underline{4}$ C:\Users\jmengido\Documents\123.pdf |              |
|          | 5 C:\\Osvaldo Cruz 2802-54 FR 3-8163.p              | df           |
|          | <u>V</u> er todos los archivos recientes            |              |
|          | Salir                                               | Ctrl+Q       |

## B) En Impresora seleccionar "Microsoft Print to PDF"

| Impresora:               | \\faramir\PRT022 - SOPORTE ESCRIBANOS - 🗸 Propiedades                                 | A     |
|--------------------------|---------------------------------------------------------------------------------------|-------|
| Copias: 1                | \\faramir\PRT022 - SOPORTE ESCRIBANOS - RICOH Aficio SP 5210SF<br>Bullzip PDF Printer | ila c |
|                          | Fax                                                                                   | her   |
| Dáalaas au               | Microsoft Print to PDF                                                                |       |
| <ul> <li>Todo</li> </ul> | Microsoft XPS Document Writer<br>PRT179 - Soporte                                     |       |
| ○ Página a               | Send To OneNote 2016                                                                  |       |
| ○ Páginas                | SIAP                                                                                  |       |
| Más op                   | SOLO_SIAP                                                                             |       |

#### C) Imprimir y se generará un nuevo Archivo

8) Una vez completos los dos ítems obligatorios, hacer clic en "Siguiente" y confirmar para que se genere el expediente.

9) En Seguimiento de Trámites, puede descargar la boleta de pago

|  | Trámites sin<br>expediente | Expedientes en<br>Curso | Expedientes<br>finalizados |  | Pendientes de<br>pago |  | Pagado |  |
|--|----------------------------|-------------------------|----------------------------|--|-----------------------|--|--------|--|
|--|----------------------------|-------------------------|----------------------------|--|-----------------------|--|--------|--|

### Consulta de trámites

1) Desde la opción "Seguimiento de Trámites" puede observar los trámites sin expedientes, en curso, finalizados, pendientes de pago y pagados

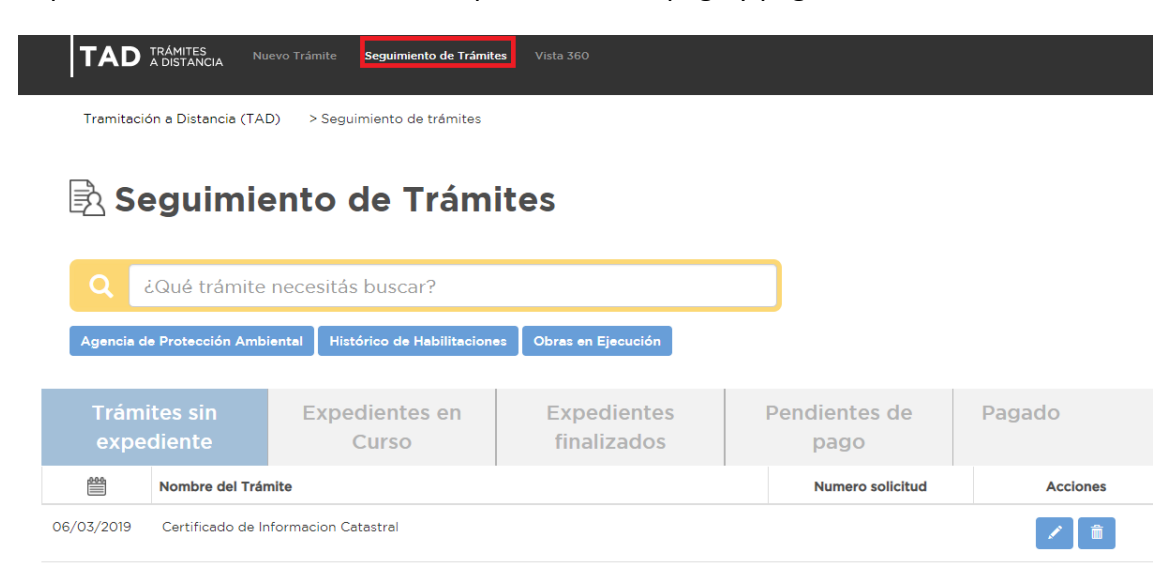

2) Haciendo clic arriba del nombre y apellido, se despliega un menú con varias opciones, entre ella "Consulta" para consultar un expediente determinado"

| GONZALEZ               |
|------------------------|
| Mis Datos              |
| Mis Apoderados         |
| Mis Representados      |
| 🖹 Mis Tareas           |
| ື່ງ Mis Notificaciones |
| Mis Documentos         |
| Documentos Externos    |
| Consulta               |
| J Salir                |

Desde "Mis Notificaciones" se pueden observar las notificaciones recibidas.